## AiPi-UNO-ET485 user manual

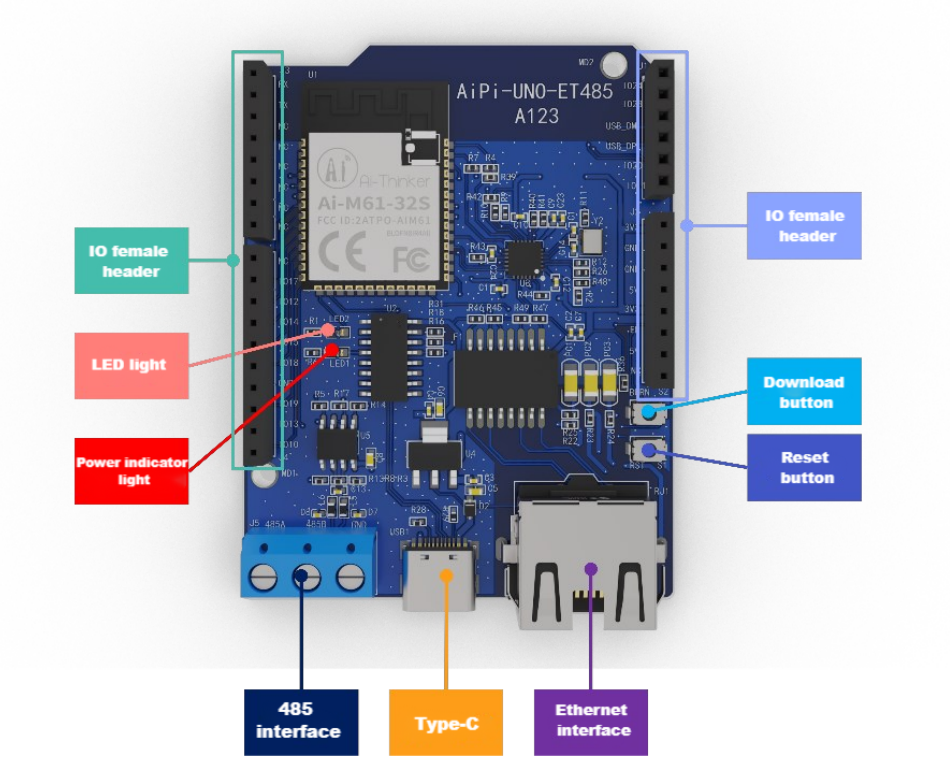

## **1.Burn connection**

Use the Type-C data cable to access the Type-C interface.

## 2. Arduino flashing

The correct port needs to be selected before burning:

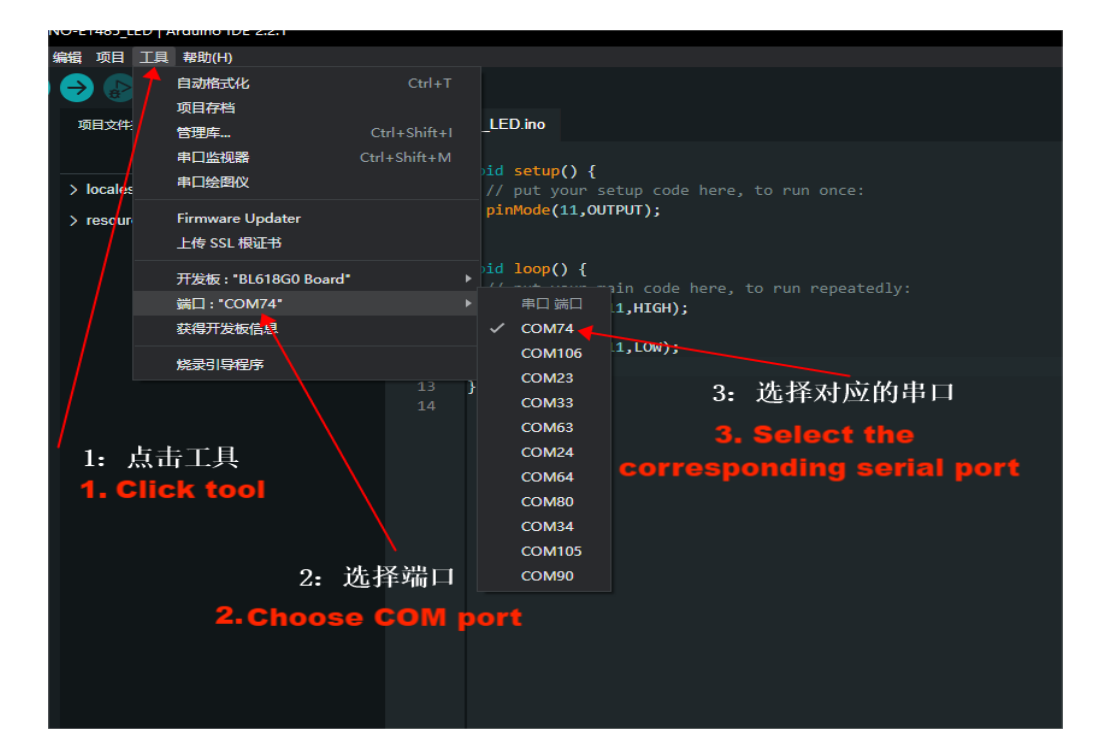

Click the "Upload" button of the Arduino IDE, then let the development board enter burn mode:

- Hold down the download button
- Press the reset button and release
- Release the download button to enter the burn mode

Screenshot of burning success:

| [20:40:18.503] - Load 121468/121468 {"progress":100}                                                 |
|----------------------------------------------------------------------------------------------------|
| [20:40:18.503] - Load 121468/121468 {"progress":100}                                                 |
| [20:40:18.503] - Write check                                                                         |
| [20:40:18.514] - Flash load time cost(ms): 1032.096923828125                                         |
| [20:40:18.514] - Finished                                                                            |
| [20:40:18.515] - Sha caled by host: f9cfa1acb02a72c737c8d8eeab161039572b5be13518a5367c3f4bb6c99fe313 |
| [20:40:18.515] - xip mode Verify                                                                     |
| [20:40:18.691] - Read Sha256/216768                                                                  |
| [20:40:18.691] - Flash xip readsha time cost(ms): 175.23388671875                                    |
| [20:40:18.691] - Finished                                                                            |
| [20:40:18.700] - Sha caled by dev: f9cfa1acb02a72c737c8d8eeab161039572b5be13518a5367c3f4bb6c99fe313  |
| [20:40:18.701] - Verify success                                                                      |
| [20:40:18.701] - Program Finished                                                                    |
| [20:40:18.701] - All time cost(ms): 3999.591552734375                                                |
| [20:40:18.811] - close interface                                                                     |
| [20:40:18.811] - [All Success]                                                                       |
|                                                                                                    |
|                                                                                                    |

Note: After the firmware is burned, you need to press the reset button once before the program can run.

## 3. log monitoring

After burning the program, select the serial port monitor in the upper right corner:

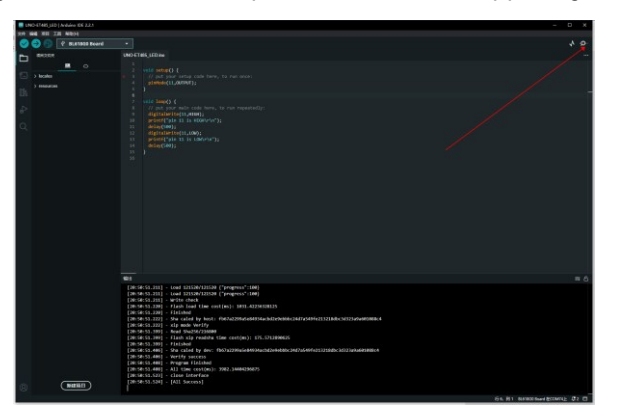

Select the baud rate: 2000000, and then press the reset button of the development board to view the Log output.

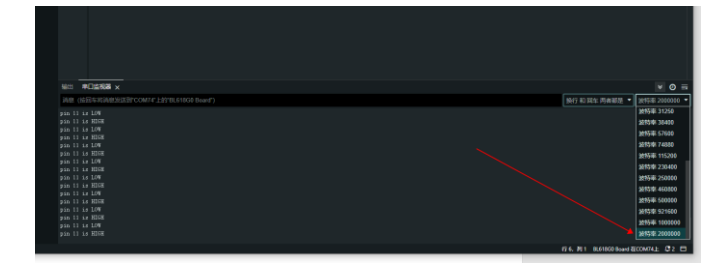